Følg nedenstående vejledning for at fjerne blokering af pop up-vinduer i Firefox i Windows

## 1) Åben **Firefox**

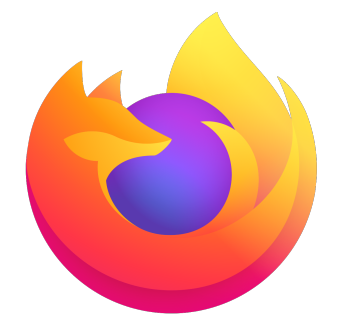

2) Tryk på de **3 vandrette streger** 

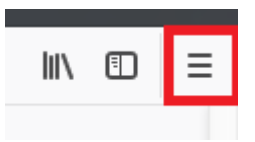

3) Tryk på **Indstillinger** 

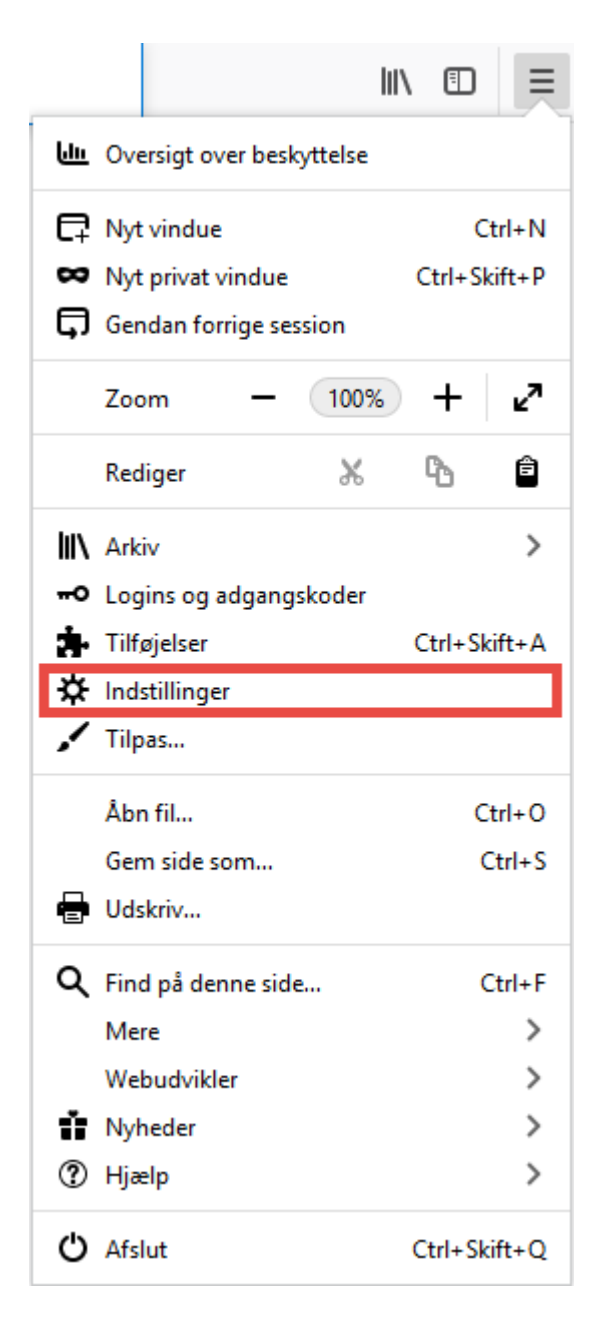

4) Tryk på **Privatliv & Sikkerhed** i menuen til venstre. Rul ned til **Tilladelser** og **fjern fluebenet i Bloker pop up-vinduer.** 

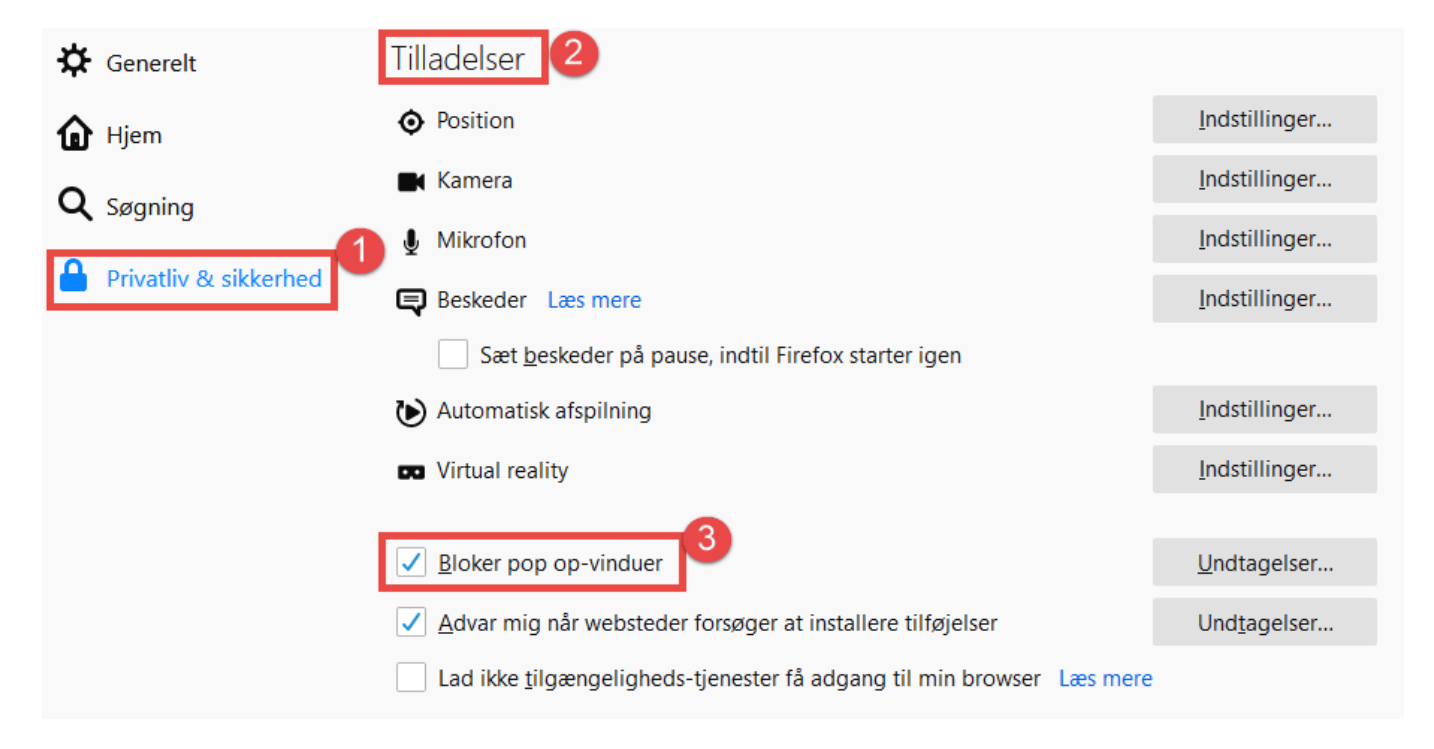

Bemærk: Du skal lukke alle Firefox sider for at gennemføre ændringerne